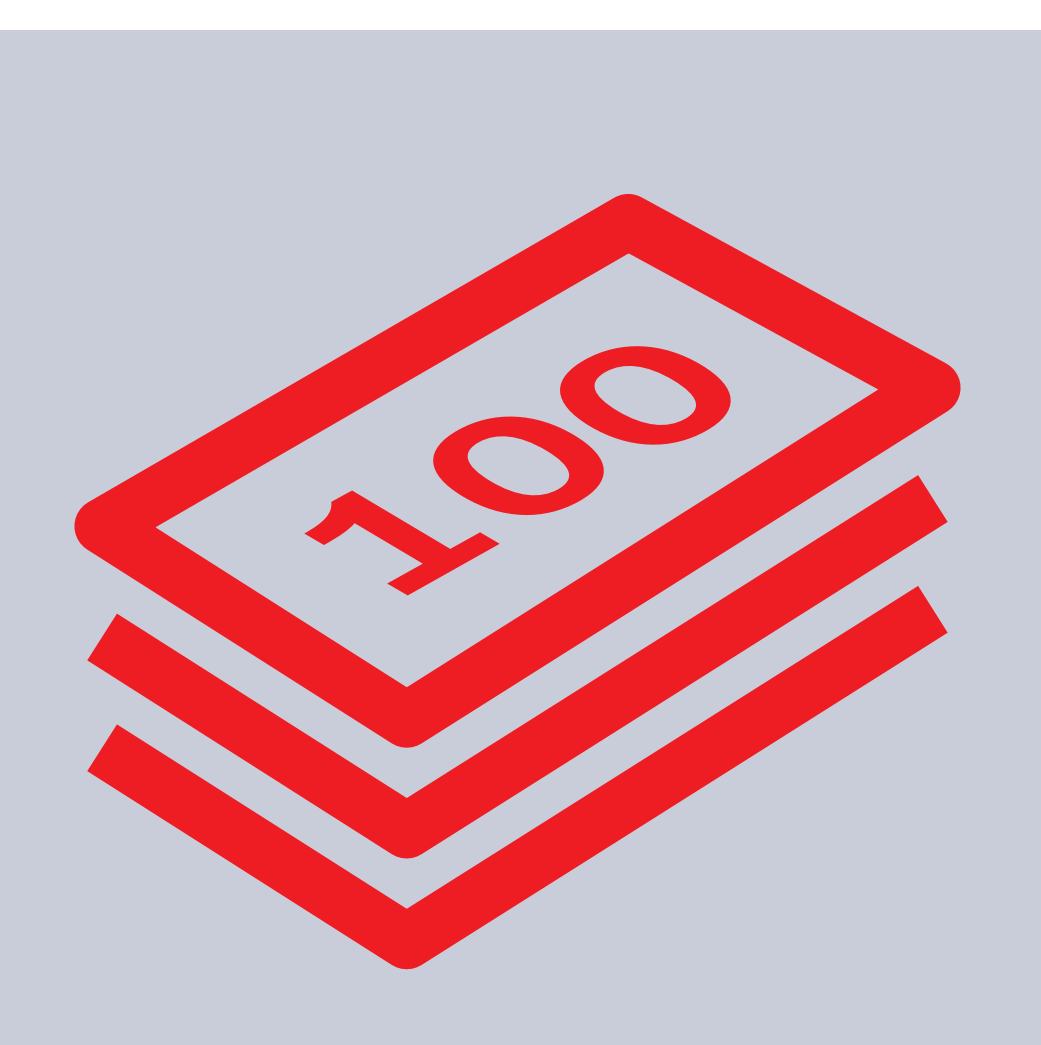

# Ansøgning om dagpenge

For dig som er lønmodtager, selvstændig eller nyuddannet

3F

## Sådan søger du om dagpenge

## 1. Log ind på Mit3F

Når du bliver ledig og skal ansøge om dagpenge, skal du udfylde blanketten "Ansøgning om dagpenge".

Du finder blanketten på <u>Mit3F</u>. Når du er logget ind, skal du klikke på "**Min a-kasse**" og dernæst på "**Udfyld blanketter**". Herfra kan du vælge **"Ansøgning om dagpenge**".

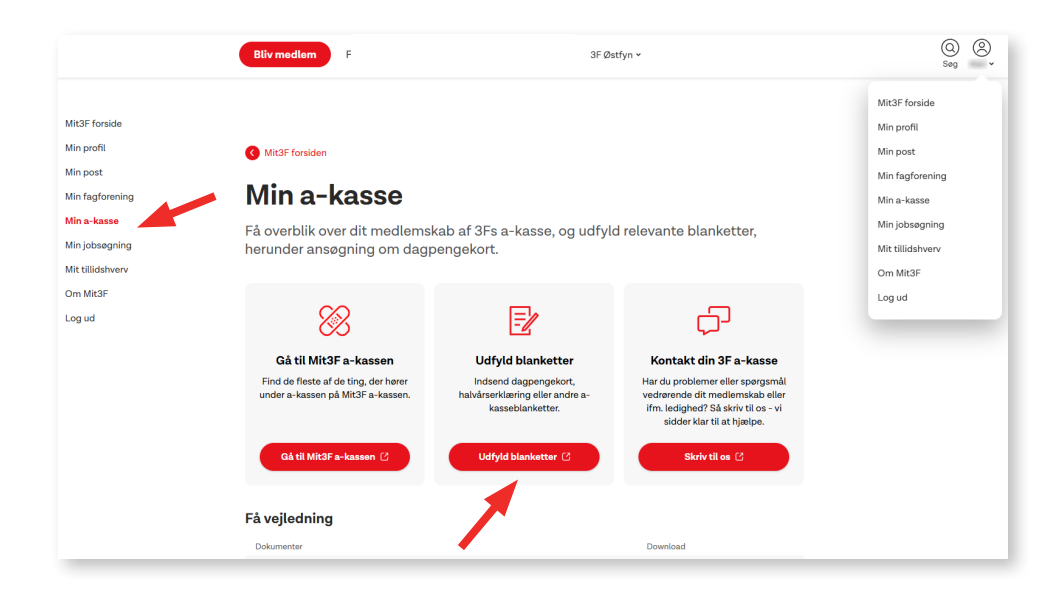

### 2. Læs vejledningen

Når du åbner blanketten, er der en vejledning til ansøgningsprocessen. Den kan du med fordel læse, inden du går i gang med at udfylde blanketten.

Du finder vejledningen ved at klikke på den røde boks, hvor der står "Vejledning".

Bemærk desuden, at nogle af de svar, du giver i blanketten, vil åbne op for uddybende spørgsmål.

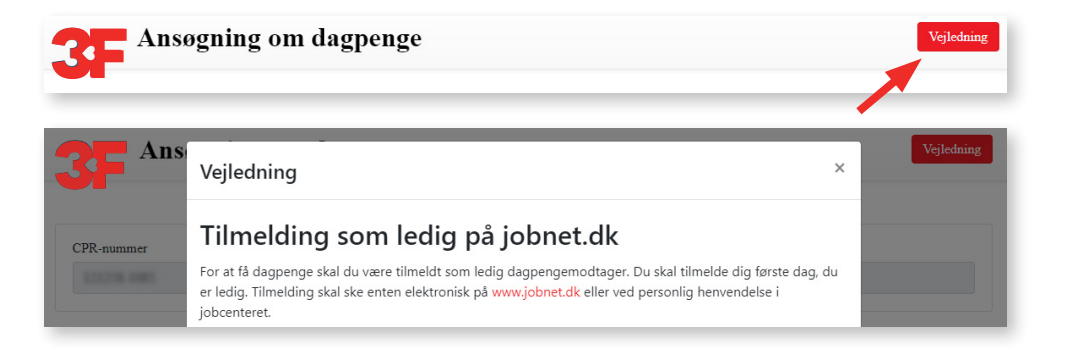

## 3. Udfyld blanketten

Første dag som ledig

det samme.

16.10.2023

Hvilken dag søger du om dagpenge fra?

Det første, du skal gøre, er at angive den dato, du søger om dagpenge fra.

Hvis du allerede har meldt dig ledig på jobnet.dk, vil datoen stå på blanketten. Hvis der ikke står en dato, skal du klikke på kalenderikonet og vælge den dato, du søger dagpenge fra.

Husk, at du skal være tilmeldt som ledig på jobnet.dk for at kunne modtage dagpenge.

× 🛍

Det er en forudsætning for at kunne modtage dagpenge, at du er tilmeldt jobnet. Ak som ledig. Hvis du ikke allerede er tilmeldt på jobnet. Ak, så bør du gøre det med

Nu skal du svare på nogle spørgsmål om afsluttet uddannelse.

Du skal klikke **"Ja"**, hvis du bliver ledig efter afsluttet uddannelse, eller hvis du har afsluttet en uddannelse på mindst 18 måneders varighed indenfor de seneste 2 år.

Når du svarer "Ja", åbner der sig nogle nye spørgsmål om din uddannelse, som du skal svare på.

Du skal desuden svare på nogle spørgsmål om sprogkrav og eventuelt arbejde efter endt uddannelse.

Bemærk, at du i nogle tilfælde skal vælge, om du ønsker dagpenge som dimittend eller som lønmodtager.

#### Afsluttet uddannelse

Bliver du ledig efter afsluttet uddannelse eller har du afsluttet en uddannelse på mindst 18 måneders varighed inden for de seneste 2 år?

Du skal svare nej, hvis du allerede har fået en indplacering efter endt uddannelse, for så har vi allerede fået oplysningerne fra dig tidligere.

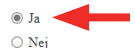

Uddannelsesstedets navn (skolens navn)

For at få dagpenge som nyuddannet er der et sprogkrav.

Angiv om du har gennemført en dansksproget uddannelse og/eller danskprøve:

- Jeg har gennemført en dansk uddannelse på dansk
- Min adgangsgivende gymnasieuddannelse er gennemført i Danmark på dansk
- 🔿 Jeg har bestået folkeskolens afgangsprøve i dansk med minimum karaktergennemsnit 6 (efter 13-skalaen) eller 02 (efter syvtrinsskalaen)
- Jeg har gennemført 6. klassetrin i en dansk folkeskole eller dansk friskole/privat grundskole
- 🔿 Jeg har bestået prøve i Dansk 2 efter lov om danskuddannelse til voksne udlændinge med mindst karakteren 02
- O Jeg har gennemført et undervisningsforløb og/eller danskprøve
  - Markeres denne kontakter vi dig for at finde ud af om du opfylder sprogkravet

 $\bigcirc$ Jeg opfylder ingen af ovenstående

Forventer du at have arbejde eller har du haft arbejde (mindst én løntime) efter endt uddannelse?

- ⊖ Ja
- 🔿 Nej

Blanketten indhenter selv nogle oplysninger om dig. F.eks. bliver dine ansættelsesforhold indenfor de sidste 12 måneder automatisk indhentet. Det gælder dog kun, hvis du ikke allerede har besvaret spørgsmål om disse ansættelsesforhold i en tidligere ansøgningsblanket.

Hvis der mangler en eller flere arbejdsgivere på listen, skal du selv tilføje dem ved at klikke på én af knapperne med **"Tilføj arbejdsgiver"**. Her kan du søge en arbejdsgiver frem ved f.eks. at skrive firmaets CVR-nummer eller navn. Klik på **"Søg"** for at få søgeresultater frem og tilføj den rigtige arbejdsgiver.

Du skal også huske at angive status på hvert ansættelsesforhold.

Hvis du har andre indtægter og B-indkomst, vil de oplysninger, vi har, fremgå på denne oversigt. Du skal kontakte os, hvis oplysningerne er forkerte. Hvis oplysningerne er korrekte, kan du gå videre til næste spørgsmål.

#### Oplysninger om andre indtægter og B-indkomst.

Kendte oplysninger om dine seneste 5 afsluttede indkomstår med selvstændig virksomhed og B-indkomst.

| Indkomstår | Overskud fra egen<br>virksomhed | Underskud fra<br>egen virksomhed | Indberettet B-<br>indkomst | Ikke-indberettet<br>B-indkomst | Ægtefælles<br>indkomst | Overført til<br>ægtefælle |   |
|------------|---------------------------------|----------------------------------|----------------------------|--------------------------------|------------------------|---------------------------|---|
| 2021       | -                               | -                                | kr. 870                    | -                              |                        | -                         | - |
| 2019       | -                               | -                                | kr. 1.700                  | -                              |                        | -                         | - |
| 2017       | -                               | -                                | kr. 830                    | -                              |                        | -                         | - |

| Arbejdsgivernavn Adresse                                                                  | Ansættelsesfort ldet Seneste indberetning                                                                                                    |
|-------------------------------------------------------------------------------------------|----------------------------------------------------------------------------------------------------|
|                                                                                           | Angiv status på forholdet V20.09.2023<br>Kræves udfyldt                                                                                                    |
| Tilføj dansk arbejdsgiver Tilføj udenlandsk arbejdsgiver                                  | Søg efter arbejdsgiver                                                                                                    |
|                                                                                           |                                                                                                    |
| ar du oplyst om alle dine ansættelsesforhold indenfor de seneste 12 måneder?              | Udfyld et eller flere felter og klik på Søg. Du kan finde CVR-nummeret på din lønseddel. Alterna<br>med fordel kombinere postnummer med arbeidsniverens navn, eller blot en del af navnet                                                |
| ar du oplyst om alle dine ansættelsesforhold indenfor de seneste 12 måneder?<br>Ja<br>Nej | Udfyld et eller flere felter og klik på Søg. Du kan finde CVR-nummeret på din lønseddel. Atterna<br>med fordel kombinere postnummer med arbøjdsgiverens navn, eller blot en del af navnet.<br>Navn                                       |
| r du oplyst om alle dine ansættelsesforhold indenfor de seneste 12 måneder?<br>Ja<br>Nej  | Udfyld et eller flere felter og klik på Søg. Du kan finde CVR-nummeret på din lønseddel. Alterna<br>med fordel kombinere postnummer med arbejdsgiverens navn, eller blot en del af navnet.<br>Navn<br>Postnr. By                         |
| ar du oplyst om alle dine ansættelsesforhold indenfor de seneste 12 måneder?<br>Ja<br>Nej | Udfyld et eller flere felter og klik på Søg. Du kan finde CVR-nummeret på din lønseddel. Alterna<br>med fordel kombinere postnummer med arbejdsgiverens navn, eller blot en del af navnet.<br>Navn<br>Postnr. By<br>CVR/P-nummer Telefon |

Det næste spørgsmål handler om, hvorvidt du har ophørte selvstændige beskæftigelsesforhold.

Du kan se på blanketten, hvornår du bliver betragtet som ophørt med en selvstændig beskæftigelse.

Hvis du bliver ledig efter at være ophørt med selvstændig beskæftigelse, skal du svare "Ja" og tilføje virksomheden. Du søger efter virksomheden på samme måde som ved spørgsmålet om dine ansættelsesforhold.

| Det næste spørgsmål | handler om andre | e indtægter og | aktiviteter |
|---------------------|------------------|----------------|-------------|
|                     |                  |                |             |

Du kan se på blanketten, hvad andre indtægter og aktiviteter omfatter.

Klik på **"Vis mere vejledningstekst",** hvis du har brug for mere information.

Hvis du har haft en eller flere af de nævnte andre indtægter eller aktiviteter, skal du svare "Ja" og tilføje den eller de pågældende andre indtægter/aktiviteter.

| Eventuelle ophørte selvstændige beskæftigelsesforhold                                                                            |         |
|----------------------------------------------------------------------------------------------------|---------|
| Bliver du ledig efter at være ophørt med selvstændig beskæftigelse?<br>Ja Nej                                                    |         |
| Virksomhed                                                                                                    | Adresse |
| Tilfoj virksomhed<br>Kræves udfyldt<br>Har du oplyst om alle selvstændige beskæftigelsesforhold, som er ophørt?<br>O Ja<br>O Nej |         |

| _ |
|---|
|   |
| _ |

Du skal nu svare på nogle spørgsmål om supplerende oplysninger. Ved nogle af spørgsmålene skal du vedhæfte dokumentation eller vælge virksomhed, hvis du svarer "Ja".

| Har du haft B-indkomst inden for de seneste 12 måneder, der ikke er indberetningspligtig?<br>○ Ja | Supplerende oplysninger                                                                   |
|---------------------------------------------------------------------------------------------------|-------------------------------------------------------------------------------------------|
| O Ja                                                                                              | Har du haft B-indkomst inden for de seneste 12 måneder, der ikke er indberetningspligtig? |
|                                                                                                   | ⊖ Ja                                                                                      |
| O Nej                                                                                             | O Nej                                                                                     |

Hvis du ikke er dansk statsborger, kommer der et spørgsmål om du har opholds- og arbejdstilladelse.

Hvis vi ved, hvor du har statsborgerskab, vil det fremgå.

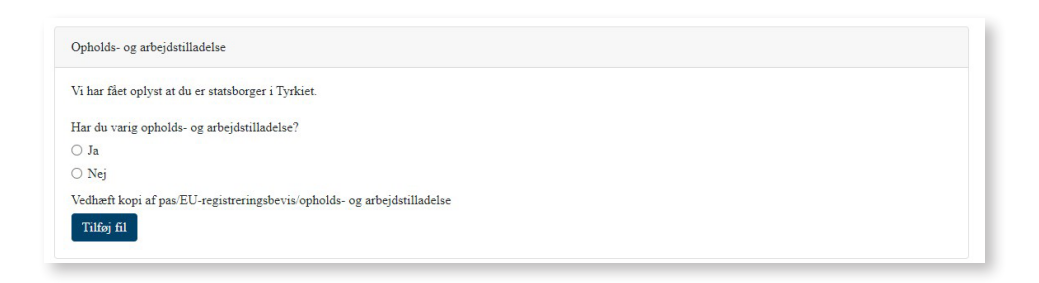

Du skal nu bekræfte, at oplysningerne i blanketten er korrekte. Det gør du ved at svare **"Ja"** og dernæst klikke på **"Indsend"**.

Husk, at du skal svare på alle spørgsmål og vedhæfte relevant dokumentation for at kunne indsende din ansøgning om dagpenge.

Når vi har modtaget din ansøgning, tager vi stilling til din ret til dagpenge.

Hold øje med henvendelser under MinPost på Mit3F.

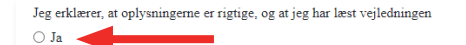

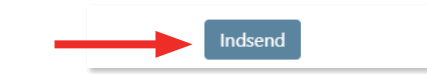

#### 3FA

Faglig Fælles A-kasse Kampmannsgade 4 1604 København V Tlf.: 70 300 300 www.3f.dk